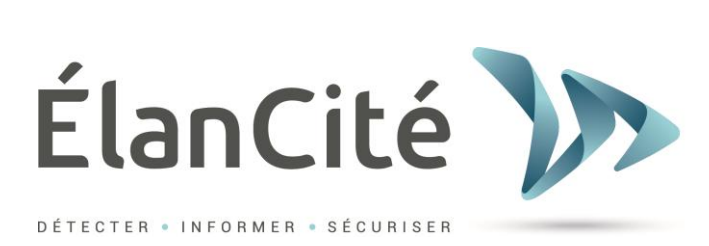

# **Guide d'Utilisation My City Pocket**

| 1975  |
|-------|
| ור    |
|       |
| a l'I |
|       |
|       |
|       |
|       |
|       |
|       |
|       |
| 411   |
| 21    |
| 3     |
|       |
| (     |

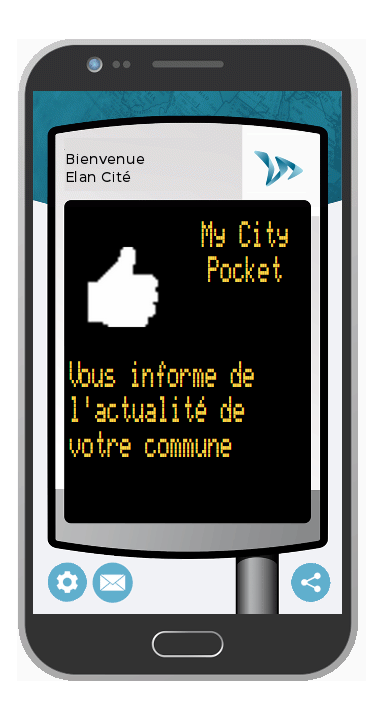

## ELAN CITE 12 Route de la Garenne 44700 ORVAULT

Référence document : MIU-0020-I\_MyCityPocket Date MAJ : 13/12/2021 Page 1 / 17

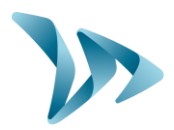

| 1 | PRE                                           | SENTATION                                                                                                    | . 3                              |
|---|-----------------------------------------------|----------------------------------------------------------------------------------------------------|----------------------------------|
| 2 | UTIL                                          | ISATION DE L'INTERFACE                                                                                                    | . 3                              |
|   | 2.1<br>2.2<br>2.3<br>2.4<br>2.5<br>2.6<br>2.7 | CONNEXION A L'INTERFACE INTERNET<br>PREREQUIS<br>MENU NOUVEAU MESSAGE<br>MENU LISTE MESSAGES<br>MENU SIMULATION<br>MENU CONFIGURATION MY CITY POCKET<br>MENU CONTACT | .3<br>.4<br>.6<br>10<br>11<br>11 |
| 3 | INST                                          | TALLER L'APPLICATION                                                                                                    | 13                               |
|   | 3.1<br>3.2<br>3.3                             | Sur appareil android<br>Sur appareil ios<br>Utiliser l'application                                                                                                   | 13<br>14<br>15                   |
| 4 | SER                                           | VICE APRES-VENTE :                                                                                                    | 17                               |
|   | 4.1                                           | NOTICES D'UTILISATION / LOGICIELS :                                                                                                    | 17                               |

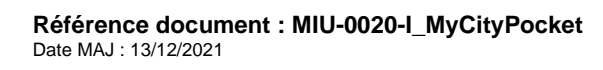

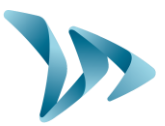

### **1 PRESENTATION**

Merci d'avoir choisi l'application My City Pocket. Elle va vous permettre d'informer la population de votre commune directement sur leur smartphone.

À l'aide de l'interface de rédaction, vous pourrez rédiger et configurer les messages que vous souhaitez diffuser à l'ensemble de la population.

La configuration des messages se fait entièrement par le biais de notre site Web. Aucun programme n'a besoin d'être installé sur votre ordinateur. Ainsi vous pourrez communiquer avec vos concitoyens depuis n'importe quel PC connecté à Internet.

### 2 UTILISATION DE L'INTERFACE

Aucune configuration de votre ordinateur n'est nécessaire avant la rédaction de vos messages. Il vous suffit de vous connecter à l'interface d'Élan Cité pour commencer.

#### **2.1 CONNEXION A L'INTERFACE INTERNET**

À l'aide de votre navigateur favori, rendez-vous à l'adresse :

#### https://evocity.elancite.fr/

| La ville de Caster Vous informe                                                                                                    |            |
|----------------------------------------------------------------------------------------------------|------------|
| ACCUEL SE CONNECTER CONTACT                                                                                                    |            |
| Bienvenue sur votre interface de rédaction et de diffusion de messages sur votre journal Evocity et/ou application MyCityPock                                             | et.        |
|                                                                                                    |            |
| Après vous être identifié, vous allez pouvoir :                                                                                                    |            |
| Créer et configurer un ou plusieurs messages à destination de vos appareils et/ou appli dans l'onglet MESSAGE,                                                            |            |
| Simuler la diffusion des messages au jour et à l'heure voulus dans l'onglet SIMULATION,     Transmettre les messages aux différents appareils dans l'onglet TRANSMISSION. |            |
|                                                                                                    |            |
| Aussi, vous pourrez configurer l'affichage de votre appli MyCityPocket dans l'onglet prévu à cet effet.                                                                   |            |
| Pour toute question à propos de cette interface, n'hésitez pas à nous contacter au moyen de la page Contact.                                                              |            |
| Bonne utilisation et bonne diffusion de vos messages à vos administrés !                                                                                                  |            |
|                                                                                                    | ÉlanCité 】 |
| Copyright © 2020 by Elan Cité<br>All Rights Reserved.                                                                                                    |            |
| Version 2.20                                                                                                    |            |
| Français 🗸                                                                                                    |            |

Cette page vous permettra de vous connecter à l'interface de gestion de My City Pocket

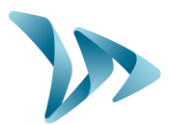

Cliquez sur le bouton « SE CONNECTER » dans la barre de menus.

| EVOCITY - Elan Cité                                                                        |                                                                               |  |
|--------------------------------------------------------------------------------------------|-------------------------------------------------------------------------------|--|
| ALC: N                                                                                     |                                                                               |  |
| ACCUEIL SE CONNECTER CONTACT                                                               |                                                                               |  |
| Se connecter Les champs marqués avec * sont obligatoire Nom d'utilisateur * Mot de passe * | es.                                                                           |  |
| Se Souvenir de moi lors de ma prochair<br>Se connecter                                     | ne visite                                                                     |  |
| Vous ne vous rappelez pas du nom d'utilisat                                                | teur ou du mot de passe ? Aller à <mark>récupération du mot de passe</mark> . |  |
|                                                                                            | Copyright © 2014 by Elan Cité<br>All Rights Reserved.                         |  |

Une nouvelle page apparaît. Renseignez les champs « NOM D'UTILISATEUR » et « MOT DE PASSE » fournis par mail.

Validez ensuite avec le bouton « SE CONNECTER ».

Vous arriverez sur l'interface vous permettant de configurer vos messages et leur diffusion. Vous disposez de plusieurs choix dans la barre de menu située en haut de l'écran.

#### 2.2 PREREQUIS

Tout d'abord complétez votre Profil via le Menu « Profil », avec votre Nom, prénom, Nom d'utilisateur, puis cliquez sur le bouton « mise à jour ».

Vous pourrez également ici, modifier l'adresse Email du compte ainsi que le mot de passe

| ACCUEIL NOUVEAU MES | SAGE LISTE MESSAGES | SIMULATION | CONFIGURATION MY CITY POCKET | PROFIL | DÉCONNEXION (SAV@ELANCITE.FR) | CONTACT |
|---------------------|---------------------|------------|------------------------------|--------|-------------------------------|---------|
| Profil Utilisateu   | r                   |            |                              |        |                               |         |
| Nom d'utilisateur   | sav@elancite.fr     |            |                              |        |                               |         |
| Adresse Email       | sav@elancite.fr     |            |                              |        |                               |         |
| Prénom              |                     |            |                              |        |                               |         |
| Nom                 |                     |            |                              |        |                               |         |
| Langage             | Français 🗸          |            |                              |        |                               |         |
| mise à jour         |                     |            |                              |        |                               |         |

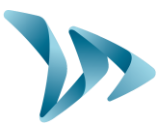

Ensuite, personnalisez votre application en y ajoutant le nom de votre ville, par exemple, ainsi qu'un logo via le menu « Configuration My City Pocket »

| CCUEIL    | NOUVEAU MESSAGE          | LISTE MESSAGES | SIMULATION | CONFIGURATION MY CITY POCKET                    | PROFIL | DÉCONNEXION (SAV@ELANCITE.FR) | CONTACT    | TRI DES<br>SACS A DU | SPOSITION | or mati         |                    |   |  |
|-----------|--------------------------|----------------|------------|-------------------------------------------------|--------|-------------------------------|------------|----------------------|-----------|-----------------|--------------------|---|--|
| cueil » ( | Configuration My City    | Pocket         |            |                                                 |        |                               |            |                      |           |                 |                    |   |  |
| Pers      | onnaliser la casquette M | ly CityPocket  |            |                                                 |        |                               |            |                      |           |                 |                    |   |  |
|           | My City Pocket           | emple          |            | Texte Ligne 1: VILLE DE<br>Texte Ligne 2: PARIS |        |                               | Image Logi |                      |           | Charger<br>Supp | une image<br>rimer | 0 |  |
|           |                          |                |            |                                                 |        | Enregistrer et Transmettre    |            |                      |           |                 |                    |   |  |

N'oubliez pas de valider vos modifications en cliquant sur « Enregistrer et Transmettre ».

Enfin, créez un message par défaut, qui vous permettra de ne jamais avoir une application sans contenu. Toujours dans le menu « Configuration My City Pocket », cliquez sur « Message par défaut ».

Accueil » Configuration My City Pocket

| Мус | City Pocket | Texte Ligne 1 : | VILLE DE |
|-----|-------------|-----------------|----------|
|     |             | Texte Ligne 2 : | PARIS    |
|     | Exemple     |                 |          |
|     |             |                 |          |

Les coordonnées de la Mairie : Adresse, n° de téléphone ou Email peuvent être des informations utiles pour ce type de message.

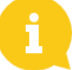

Reportez-vous au menu suivant pour les détails concernant la création d'un message.

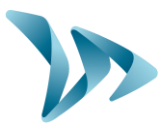

#### 2.3 MENU NOUVEAU MESSAGE

| 1                                                                                                    | Saisie du message : <b>7</b>                                                                                                    | Visualisation: 9                                                                                                    |
|----------------------------------------------------------------------------------------------------|----------------------------------------------------------------------------------------------------|----------------------------------------------------------------------------------------------------|
| AUCUNE - 2                                                                                            |                                                                                                    |                                                                                                    |
| Message Prioritaire 3                                                                                 |                                                                                                    | Bienvenue<br>Elan Cité                                                                                                    |
| TTTRE 8 Lig x 25 Col - 4                                                                              |                                                                                                    |                                                                                                    |
| Modèle sans image 🔹 5                                                                                 |                                                                                                    |                                                                                                    |
| 507/2021 Au <sup>★</sup> : 31/12/2021                                                                 |                                                                                                    |                                                                                                    |
| i Mercredi Jeudi Vendredi Samedi Dimanche<br>Tous les jours Aucun jour<br>Effacement après échéance 🗹 | Miseen forme :<br>토 토 포 🏗 🔛 🚥 🖼 🚟 🤗 B 🗷 U 🤭 ы 8                                                                                                    |                                                                                                    |
|                                                                                                    | Enregistrer Annuler Annuler 10                                                                                                    |                                                                                                    |
|                                                                                                    | 1         AUCUNE       2         Message Prioritaire       3         TTRE S Lig x 25 Col       4         Addèle sans image       5         07/2021       Au*:       31/12/2021         Mercredi       Jeudi       Vendredi       Samedi       Dimanche         Tous les jours       Aucum jour       Effacement après échéance       2 | 1   NUCUNE   2   Message Prioritaire   3   TTRE 8 Lig x 25 Col   4   Modele sans image   5   0770201   Au*:   31/122021   Mercredi Jeel Vendredi Samel Dimanche   Tesse les jours   Miee en forme:   Effacement après échéance ? |

Pour créer un message, il vous faut :

- Choisir son libellé (1). Il vous servira à retrouver votre message plus facilement par la suite.
- Le modèle, parmi les 31 disponibles, répartis-en 4 catégories (4).

Dans le menu déroulant de la rubrique « Modèle », sélectionnez le format d'affichage souhaité (Modèle simple, modèle titre ou modèle image).

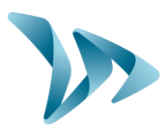

| Choix | du modèle         |            |                          |
|-------|-------------------|------------|--------------------------|
|       | MODELE SIMPLE     | $\bigcirc$ | TITRE 8 Lig x 25 Col 🗸 🔘 |
|       | MODELE TITRE      | -          |                          |
|       | MODELE IMAGE      |            | TITRE MESSAGE            |
|       | MODELE PREDEFINIS |            |                          |
|       |                   |            | messase exemple          |
|       |                   |            | POLIT                    |
|       |                   |            | ie modèle                |
|       | Valider           |            | 8 Lisnes x 25 Caractères |
|       |                   |            |                          |

Chaque modèle vous permettra de choisir le nombre de lignes et de colonnes du message.

Le modèle image vous permettra de choisir l'emplacement de l'image, grâce au menu déroulant :

| Choix du modèle   | ×                               |
|-------------------|---------------------------------|
| MODELE SIMPLE     |                                 |
| MODELE TITRE      | Image en Haut à Gauche          |
| MODELE IMAGE      | MERCAR                          |
| MODELE PREDEFINIS | exemple<br>image haut<br>gauche |
| Valider           | en bas<br>4 Lis. x 19 Col.      |

- Les dates de début et de fin de diffusion ainsi que les jours, sur la période (6).
- Saisir votre message (7).
- Le mettre en forme (8).

Référence document : MIU-0020-I\_MyCityPocket Date MAJ : 13/12/2021 Page 7 / 17

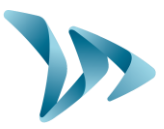

Vous pouvez, ligne par ligne, mettre en forme votre texte grâce aux boutons situés en dessous de la zone de texte :

Mise en forme :

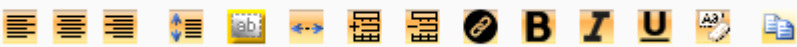

Les options sont, de gauche à droite :

- Aligner à gauche
- Centrer
- Aligner à droite
- Centrer horizontalement et verticalement
- Faire clignoter
- Ligne étendue (permet de faire défiler le message)
- Ajout d'une ligne
- Suppression d'une ligne
- Insérer un lien. Cette fonction, vous permettra de créer un accès direct vers un site internet. Cela peut également être utile pour l'envoi d'un mail ou lancer un appel téléphonique. Pour cela, il suffit de renseigner le texte à afficher (visible par l'utilisateur), d'insérer le lien de redirection puis de sélectionner le type du lien.

| Insertion               | d'un lien |
|-------------------------|-----------|
| Texte à afficher        |           |
| Elancite                |           |
| Lien de redirection     |           |
| https://www.elancite.fr |           |
| Choix du type de lien   |           |
| HTTPS                   | v         |
|                         | · ·       |
| Ajouter                 | Annuler   |

- Format de la police en gras
- Format de la police en italique
- Format de la police en souligné
- Annuler la mise en forme du texte
- Coller un texte dans la grille de saisie

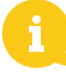

Un seul effet de texte (clignotement ou ligne étendue) est possible par message.

#### Vous avez terminé !

Vous pouvez désormais visualiser votre message (9), au format de l'application.

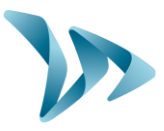

Il vous faut enfin cliquer sur « Enregistrer et transmettre » (10) pour que votre message apparaisse sur l'application des utilisateurs.

Pour aller plus loin :

- Vous pouvez classer vos messages par rubrique (2). Il vous faudra créer ces rubriques auparavant : reportez-vous au paragraphe 2.6 de ce guide pour savoir comment faire.
- Choisir si c'est un message prioritaire ou non. En cochant cette case, ce message apparaitra prioritairement sur l'application mobile et sera affiché en rouge (3).
- Si vous avez choisi un modèle avec une image, une fonctionnalité vous permettra de l'ajouter rapidement à votre message (5). Grâce à cet ajout rapide, vous pouvez aller chercher l'image que vous souhaitez afficher directement dans vos dossiers. Les formats acceptés sont les pdf, jpeg et png. S'en suivra un recadrage de cette dernière pour une meilleure visualisation.

Enfin deux options s'offrent à vous :

- *Enregistrer* : cette fonction vous permettra d'enregistrer l'image simplement sur ce message. Elle ne sera pas disponible dans votre base de données.
- Ajouter : cette fonction vous permettra d'enregistrer l'image sur ce message et de l'ajouter dans votre base de données. Pour un prochain message, vous pourrez la récupérer directement via votre bibliothèque d'image (voir le paragraphe 2.6).

| Manuel d'Installa                                  | ation         |                                |                   |
|----------------------------------------------------|---------------|--------------------------------|-------------------|
|                                                    | 2             | Ajouter l'image à              | à ma bibliothèque |
|                                                    | 2             |                                |                   |
|                                                    | E Contraction | Ajouter une nouvelle categorie | 8                 |
| A 80 81                                            |               | Choix de la catégorie          |                   |
| SIGNAKID                                           | -             | MES IMAGES                     |                   |
| Emma & Theo<br>ELAN CITE<br>12 Route de la Garenne |               |                                |                   |
| 44700 ORVAULT<br>02.40.18.01.14                    |               | Ajouter                        | Annuler           |
| Address Assessed Housen's Black                    | - Appr back   |                                |                   |
|                                                    |               |                                |                   |

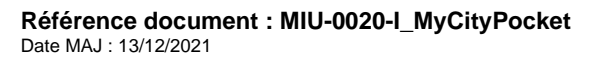

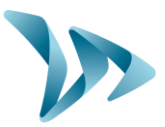

### 2.4 MENU LISTE MESSAGES

| COUE | IL NOUVEAU MESSAGE                               | LISTE MESSAGES SIM    | ULATION TRANSMISSIC | N CONFIGURATION       | N MY CITY POCKET PROP | FIL DÉCONNEXION (SAV@EI    | LANCITE.FR) CONT | ACT      | s   | TRI DES DELHE<br>ALS A DISPOSIT       | ION B       |           |          |     |
|------|--------------------------------------------------|-----------------------|---------------------|-----------------------|-----------------------|----------------------------|------------------|----------|-----|---------------------------------------|-------------|-----------|----------|-----|
| s me | <b>xsages ont été modifi</b><br>» Liste Messages | iés, n'oubliez pas de | les publier pour me | ttre à jour vos p     | anneaux               |                            |                  |          |     | TUMMUNHUIG DO                         | ō           |           |          |     |
| 1    | Mes Images<br>Critères de recherche des r        | nessages              |                     |                       |                       | Gestion des                | Rubriques        |          |     |                                       | (           | Configu   | ration   |     |
|      |                                                  |                       | Rechercher Texte    |                       | (Effacer)             |                            |                  |          | Dat | (Effacer cr                           | itère Date) |           |          |     |
|      |                                                  | Rubrique              |                     |                       | Diffusion sur Média   |                            |                  | Туре     |     |                                       | Etat        |           |          |     |
|      | TOUTES                                           | •                     |                     | MyCityPocket El       | ancite2 (44) 🔻        |                            | TOUS             | •        |     | TOUS                                  | •           |           |          |     |
| _    |                                                  |                       |                     |                       |                       | Cher                       | ther             |          |     | <ul> <li>Antenage messages</li> </ul> | Disponibles |           |          |     |
| 2    | Num. Rubrique                                    |                       | Libellé             |                       |                       |                            |                  |          |     | Date début                            | Date fin    | Type Etat | OK Média | Vue |
|      | 1 AUCUNE                                         |                       | Test ordre          | message : prioritaire |                       |                            |                  |          |     | 26/11/2021                            | 31/12/2021  | Actif     | < D      | 51  |
|      | 2 AUCUNE                                         |                       | Test Ordre          | Message nº1           |                       |                            |                  |          |     | 01/12/2021                            | 31/12/2021  | Actif     | 🗸 🗅      | 5   |
|      | 3 AUCUNE                                         |                       | Message             | est 1                 |                       |                            |                  |          |     | 13/07/2021                            | 31/12/2021  | Actif     | 🖌 🗅      | 21  |
|      | 4 AUCUNE                                         |                       | Message             | est 2                 |                       |                            |                  |          |     | 13/07/2021                            | 31/12/2021  | Actif     | 🖌 🗅      | 12  |
|      | 5 AUCUNE                                         |                       | Message             | est 3                 |                       |                            |                  |          |     | 13/07/2021                            | 31/12/2021  | Actif     | < D      | 13  |
|      |                                                  |                       |                     |                       |                       | 5 <b>v</b> << < <u>1</u> 2 | 3 4 5 6 7 > >>   |          |     |                                       |             |           |          |     |
|      |                                                  |                       |                     | 3                     | Modifier              | Effa                       | cer              | Arrêter  | )   |                                       |             |           |          |     |
|      |                                                  |                       |                     |                       | Copier                | Col                        | ler              | Echanger | ]   |                                       |             |           |          |     |
|      |                                                  |                       |                     |                       |                       | Dupliquer                  | Changer Dr       | ffusion  |     |                                       |             |           |          |     |
|      |                                                  |                       |                     |                       |                       | 4 Mettre                   | à Jour           |          |     |                                       |             |           |          |     |

Vous pourrez ici :

- Consulter la liste de vos messages (2), avec leur date de début et de fin de diffusion. En bout de ligne, vous aurez l'indication du nombre de vues par les utilisateurs.
- Effectuer une recherche de l'un d'entre eux (1) avec différents critères :
  - Par rubrique
  - Par média (Si vous administrez plusieurs comptes)
  - Par Type de message
  - Par Etat

Une fois vos critères sélectionnés, validez vos choix en cliquant sur « Chercher » La liste s'affinera en fonction de vos critères de recherche.

- Des options sont disponibles pour (3) :
  - Modifier vos messages
  - o Effacer l'un des messages
  - o Stopper la diffusion, avec le bouton « Arrêter »
  - o Changer l'ordre de diffusion, avec le bouton « Echanger »
  - o Dupliquer un message, pour éviter d'en créer un nouveau entièrement
- Un bouton « Mise à jour » est disponible lorsque vous modifiez, effacez, arrêtez la diffusion d'un message (4). En cliquant sur ce bouton, la transmission des modifications se fera directement sur l'application.

Référence document : MIU-0020-I\_MyCityPocket Date MAJ : 13/12/2021 Page 10 / 17

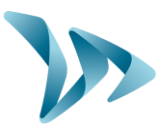

Attention, pour les clients possédant un EvoCity ainsi que l'application, il vous faudra sélectionner dans l'onglet diffusion le média My City Pocket pour voir apparaître ce bouton.

#### 2.5 MENU SIMULATION

| Horaire de visualisation des messages                            | Diffusion sur le m | nédia                  |   |
|------------------------------------------------------------------|--------------------|------------------------|---|
| 1 Dato *: 1507/2021 Heuro *: 59.33                               |                    | •                      | 0 |
| Sélection du média                                               |                    |                        |   |
| 01205 - EVOCT EXEMPLE1                                           | - 2                | Bienvenue<br>Elan Cité |   |
| 3 Vaustieer                                                      |                    | Bienvenue              |   |
| 43 messages sont diffusés sur ce média à l'heure demandée.       |                    | and to constant a      |   |
| Dernière transmission correcte effectuée le : 09/07/2021 à 14:41 |                    | Elan Citá              |   |
| Media a jour                                                     |                    | ETan Crve              |   |
|                                                                  |                    | www.elancite.fr        |   |
|                                                                  |                    | 00 3                   |   |
|                                                                  |                    |                        |   |

Ce menu vous permet de visualiser les messages transmis à votre application. Avant de valider votre diffusion, vous pouvez contrôler la bonne mise en place de votre information (3). Vous pouvez affiner la vue à une date future, en fonction des dates de diffusion et ainsi simuler l'application à une date ultérieure (1).

Si vous administrez plusieurs comptes My City Pocket, vous pouvez choisir le compte à simuler (2).

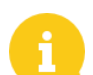

N'oubliez pas de valider vos choix en cliquant sur « Visualiser »

#### 2.6 MENU CONFIGURATION MY CITY POCKET

| Personna     | liser la casquette My CityPocket                           |                                                          |                            |              |                                |  |  |  |  |
|--------------|------------------------------------------------------------|----------------------------------------------------------|----------------------------|--------------|--------------------------------|--|--|--|--|
| 1            | Bienverue à<br>Elan Cite<br>Exemple                        | Texte Ligne 1 : Blenvenue à<br>Texte Ligne 2 : Elan Cilé |                            | Image Logo : | Charger une image<br>Supprimer |  |  |  |  |
| Fonction     | nalité 'Remontée d'infos'                                  |                                                          |                            |              |                                |  |  |  |  |
| 2            | Autoriser l'envoi d'email par les usagers :                | 0                                                        |                            |              |                                |  |  |  |  |
|              | Adresse email de réception des messages :                  | exemple@elancite.fr                                      |                            |              |                                |  |  |  |  |
| Ordre Af     | ichage des Messages                                        |                                                          |                            |              |                                |  |  |  |  |
| 3            | Les messages s'affichent dans l'ordre défini de la page 'L | iste des Messages'.                                      | -                          |              |                                |  |  |  |  |
|              |                                                            |                                                          | Enregistrer et Transmettre |              |                                |  |  |  |  |
| Fonction     | nalités Supplémentaires                                    |                                                          |                            |              |                                |  |  |  |  |
|              | Message par défaut 4                                       |                                                          | Mes Images 5               |              | Gestion des Rubriques 6        |  |  |  |  |
| Statistiques |                                                            |                                                          |                            |              |                                |  |  |  |  |
|              | MY CITY POCKET Installés 22 Vues 1795                      |                                                          |                            |              |                                |  |  |  |  |
|              | Historique 7                                               |                                                          |                            |              |                                |  |  |  |  |
|              |                                                            |                                                          |                            |              |                                |  |  |  |  |

Référence document : MIU-0020-I\_MyCityPocket Date MAJ : 13/12/2021 Page 11 / 17

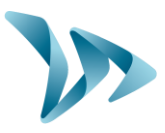

Ce menu vous permettra de personnaliser encore un peu plus votre interface et les messages :

- Personnalisation de la casquette de l'application My City Pocket et ajout d'un logo (1).
- Activation et configuration de la remontée d'infos des utilisateurs (2).

Cette fonction vous permettra d'autoriser ou non la fonction de remontée d'informations de vos utilisateurs. Une adresse courriel doit être renseigné afin de recevoir les demandes clients.

- Ordre de diffusion des messages (3). Vous pouvez ici choisir dans quel ordre vos messages seront affichés sur l'application. Vous avez le choix entre :
  - Affichage chronologique : les messages seront affichés du plus récent au plus ancien.
  - Affichage 'Liste messages' : les informations seront affichées dans le même ordre que le tableau des messages présent sur le site web.
- Créer un message par défaut, qui s'affichera s'il n'y a pas d'autres messages en cours de diffusion (4).
- Créer votre bibliothèque d'images, via le bouton « Mes Images » (5).

Ce menu vous permettra de créer des catégories d'images, d'en choisir le type et de charger des images afin de gérer votre propre bibliothèque personnalisée.

Tout à gauche, la partie « Mes catégories » vous permettra d'organiser vos images par type ou par thème, etc.

Une fois vos catégories créées, vous pourrez y insérer des images, en sélectionnant tout d'abord le type d'image.

Votre choix effectué, vous pouvez maintenant cliquer sur le bouton « ajouter », puis « Charger une image » pour parcourir votre ordinateur et ainsi faire votre sélection.

Une fois choisi, un menu vous permettra de sélectionner la zone utile de l'image choisie

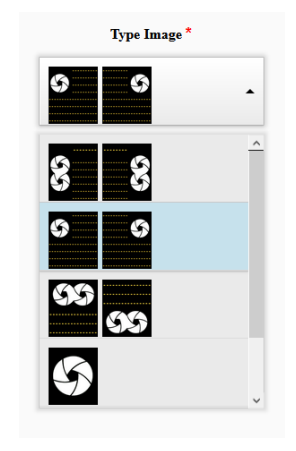

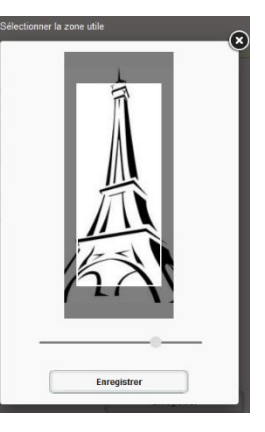

Référence document : MIU-0020-I\_MyCityPocket Date MAJ : 13/12/2021 Page 12 / 17

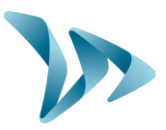

| Vous p    | ouvez   | renouveler | l'opération | autant | de | fois | que | nécessaire | pour | créer | votre |
|-----------|---------|------------|-------------|--------|----|------|-----|------------|------|-------|-------|
| bibliothe | èque co | omplète.   |             |        |    |      |     |            |      |       |       |

• Créer et gérer vos rubriques de messages (6).

Ces rubriques vous permettront de classer vos images.

En cliquant sur « Gestion des rubriques », vous pourrez créer et gérer les rubriques de vos messages :

| ACCUEIL     | NOUVEAU MESSAGE       | LISTE MESSAGES | SIMULATION | CONFIGURATION MY CITY | POCKET PROF | IL DÉCONNEXION ( | SAV@ELANCITE.FR) | CONTACT | Tri des<br>Sars H D<br>rommu | ISPOSITION E |                              |
|-------------|-----------------------|----------------|------------|-----------------------|-------------|------------------|------------------|---------|------------------------------|--------------|------------------------------|
| Accueil » ( | Configuration My City | Pocket         |            |                       |             |                  |                  |         |                              |              |                              |
|             |                       |                |            |                       |             |                  |                  |         | _                            |              |                              |
| Rub         | iques                 |                |            |                       |             |                  |                  |         |                              |              | Configuration My City Pocket |
|             |                       |                |            | Code                  | Libellé     |                  |                  |         | Ordre                        |              |                              |
|             |                       |                |            | ALE                   | ALERTES     |                  |                  |         | 1                            |              |                              |
| -           |                       |                |            |                       |             | 10               | ~                |         |                              |              |                              |
|             |                       |                |            | Ajouter               |             | Modifier         | Supprime         | r 🗌     | Echanger Ordre               |              |                              |
|             |                       |                |            |                       |             |                  |                  |         |                              |              |                              |

Ici, vous pourrez créer une rubrique mais aussi les modifier, les supprimer ou changer leur ordre de priorité d'affichage.

• L'historique vous permet de consulter les statistiques de votre application (7).

#### 2.7 MENU CONTACT

Ce menu vous permettra de contacter, soit notre Service Après-Vente, soit notre service commercial, en choisissant le bon destinataire, via le menu du même nom.

### **3 INSTALLER L'APPLICATION**

#### **3.1** SUR APPAREIL ANDROID

Afin de télécharger l'application My City Pocket, rendez-vous dans le Google Play.

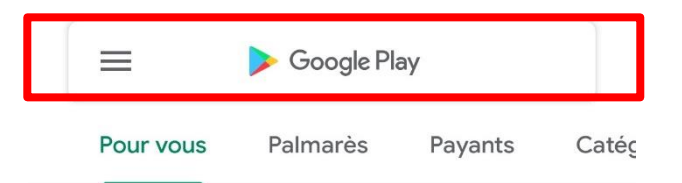

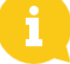

Google P

Dans la barre de recherche, entrer le nom de l'application : mycitypocket.

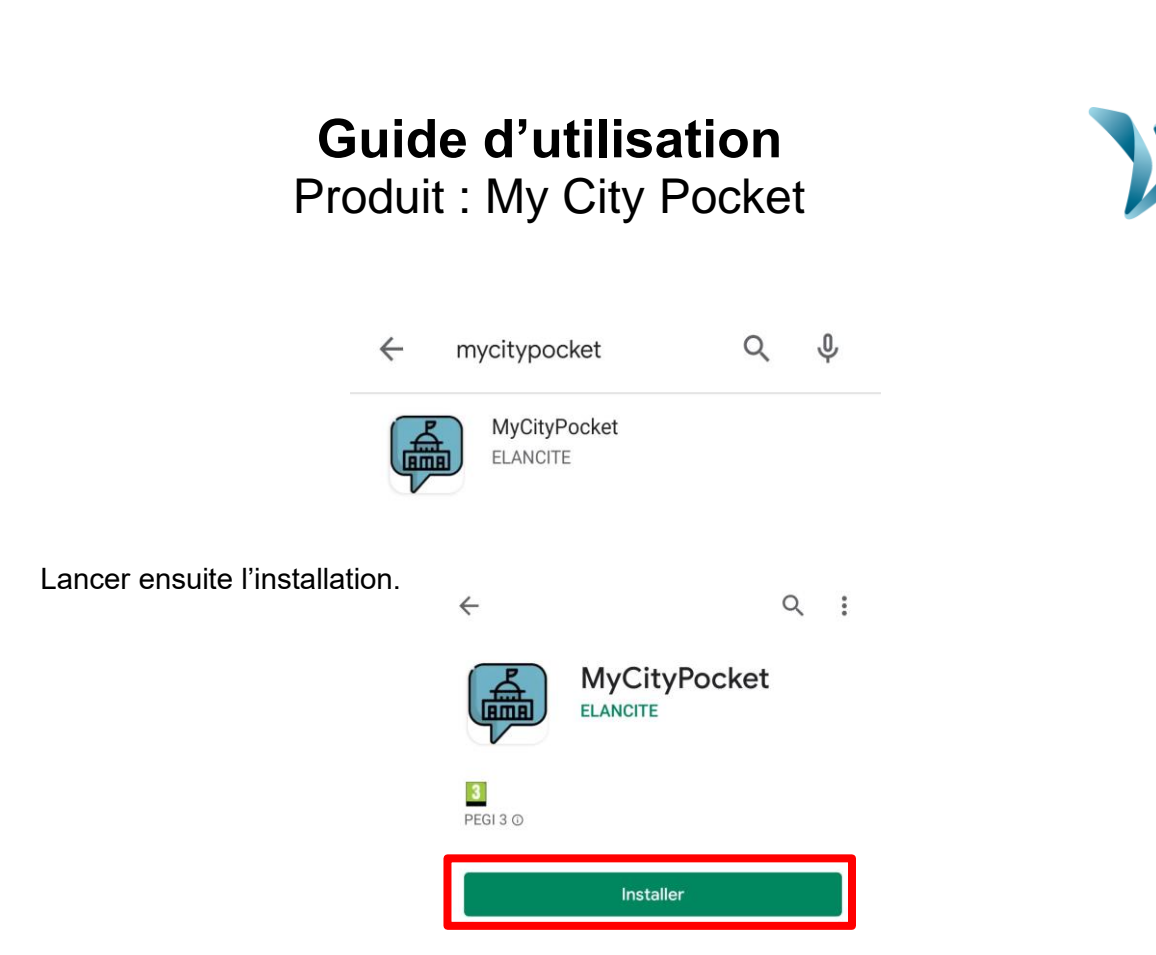

#### **3.2 SUR APPAREIL IOS**

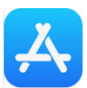

Afin de télécharger l'application My City Pocket, rendez-vous dans l'AppStore

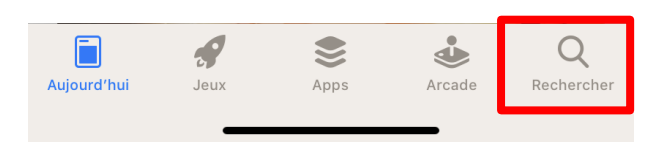

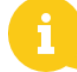

Dans la barre de recherche, entrer le nom de l'application : mycitypocket.

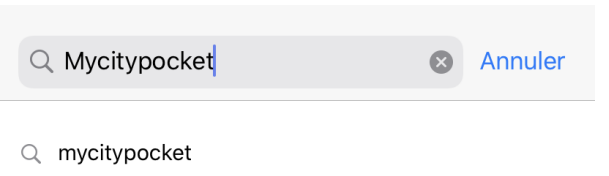

Lancer ensuite l'installation.

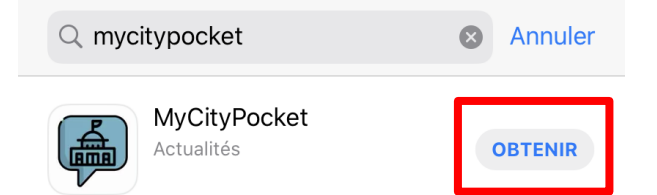

Référence document : MIU-0020-I\_MyCityPocket Date MAJ : 13/12/2021 Page 14 / 17

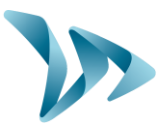

### 3.3 UTILISER L'APPLICATION

| Android                                                                                                    | iOS                                                                                                    |                                                                                                    |
|----------------------------------------------------------------------------------------------------|----------------------------------------------------------------------------------------------------|----------------------------------------------------------------------------------------------------|
| Sectionnez votre ville   Cidectionnez votre ville   Cidectionnez votre ville   Cidectionnez votre ville   Cidectionnez votre ville   Cidectionnez votre ville   Dissesages   Couleur d'affichage du texte   Image: Image: | TestFlight + 1 40 12:44 82 54 5   Bienvenue sur My Citypocket   Bienvenue sur My Citypocket   Sélectionnez votre pays   Trance   Sélectionnez votre ville   Couleur d'affichage du texte   Ambre   Bianc  | <ul> <li>Voici la page d'accueil de<br/>l'application.</li> <li>Vous pourrez ici : <ul> <li>Faire le choix de la<br/>commune à afficher en<br/>fonction du pays.</li> </ul> </li> <li>Activer ou non la<br/>diffusion audio des<br/>messages.</li> <li>Choisir la couleur<br/>d'affichage des<br/>messages (blanc ou<br/>ambre).</li> <li>Choisir le type<br/>d'affichage des<br/>notifications.</li> </ul>                                                                                                    |
| 11.22 M * • • • • • • • • • • • • • • • • • •                                                                                                    | TestFlight       46       12:44       82 % \$         Ajoutez une ville           Villes sélectionnées           =       Elancite (44)          =       Elancite2 (44)          Cc       Annuler       OK | Dans la fenêtre de recherche,<br>taper le nom des<br>villes/communes auxquelles vous<br>souhaitez vous abonner.<br>Vous pouvez également les trier<br>par ordre de préférence en<br>déplaçant la commune au<br>placement voulu à l'aide de cette<br>icône : =<br>La commune apparaissant en<br>premier et en gras dans le<br>classement sera votre favorite.<br>Ses messages seront donc<br>publiés en premier lors de<br>l'ouverture de l'application.<br>Pour ne plus suivre une ville,<br>cliquez sur la corbeille. |

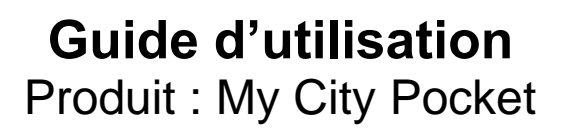

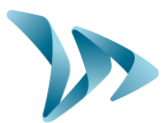

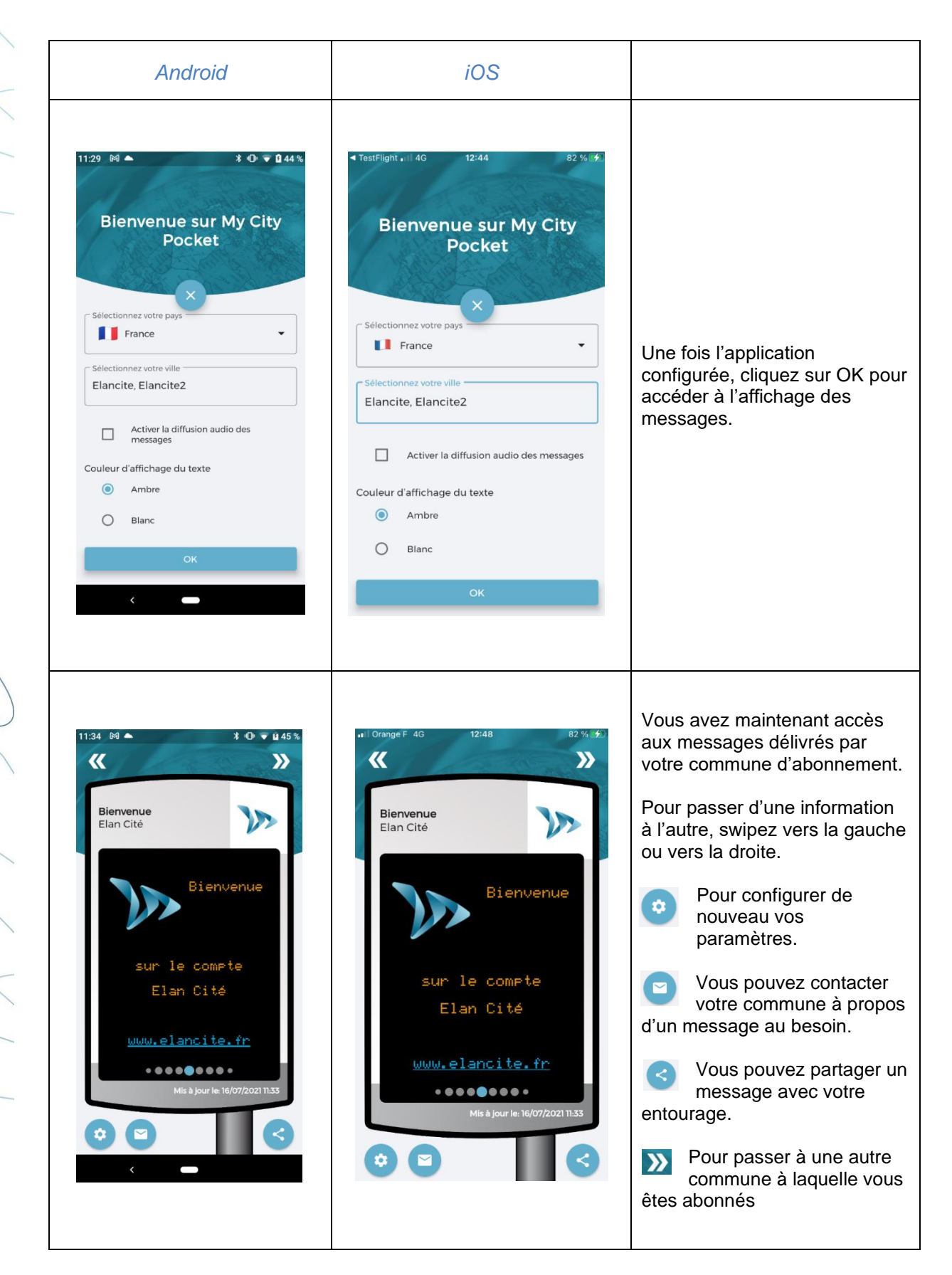

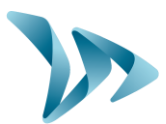

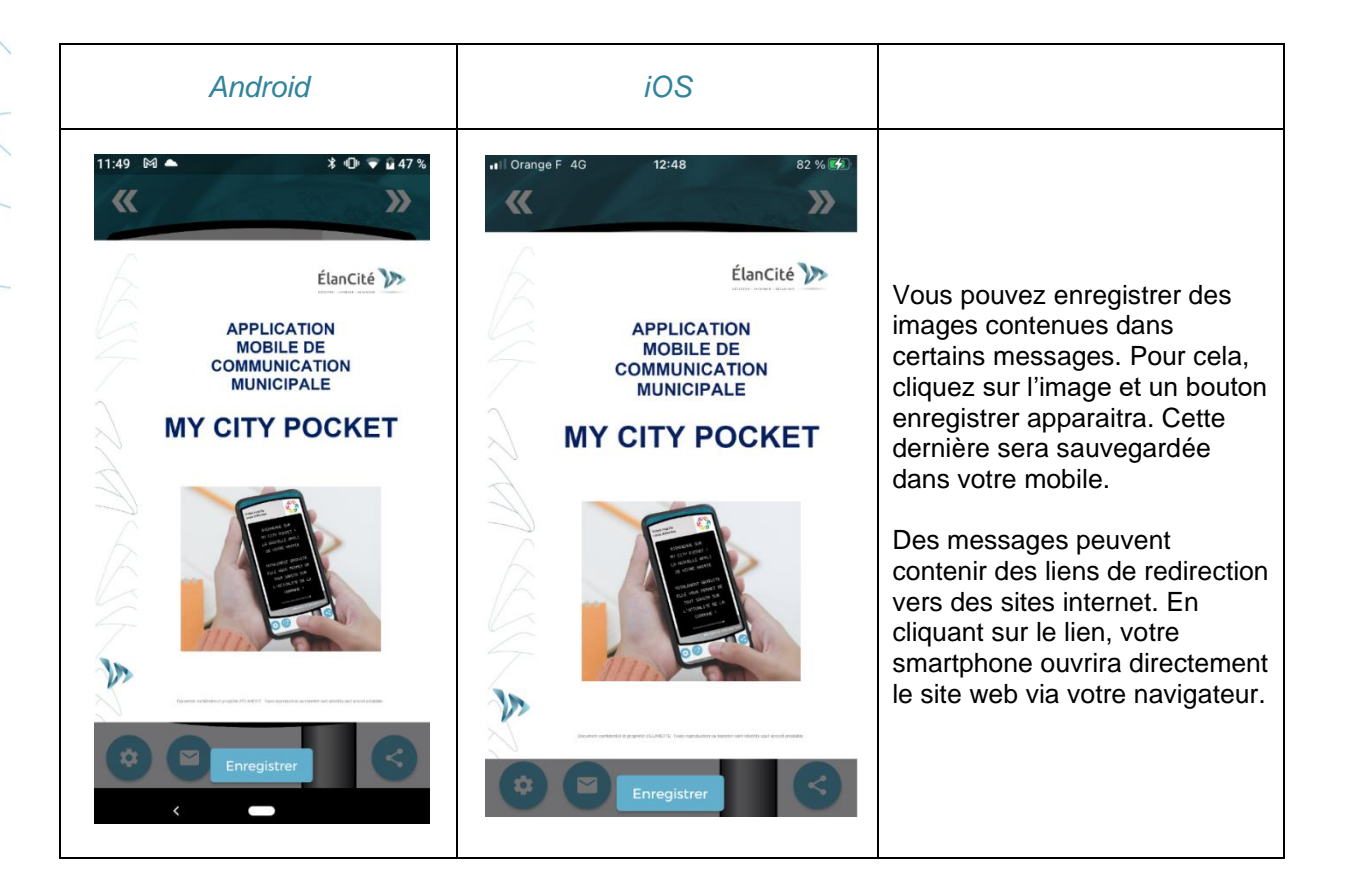

### **4 SERVICE APRES-VENTE :**

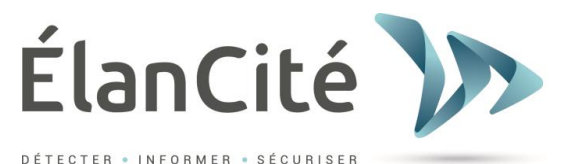

SAV Elan Cité 12 Route de la Garenne 44700 ORVAULT France

E-mail : sav@elancite.fr

#### 4.1 NOTICES D'UTILISATION / LOGICIELS :

Tous les manuels d'utilisation et logiciels d'exploitation de nos appareils sont disponibles sur notre site <u>www.elancite.fr</u> dans la rubrique « Espace Client ». Le mot de passe pour accéder à l'espace protégé est « radarevolis ».

Référence document : MIU-0020-I\_MyCityPocket Date MAJ : 13/12/2021 Page 17 / 17